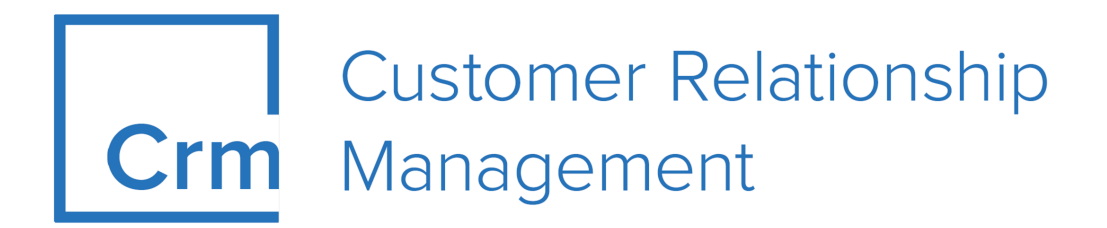

# **CRM Win Installation Guide**

Version 14.1

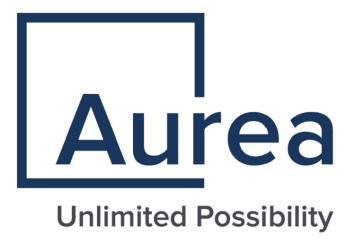

## Notices

Copyright © 2004–2022. Aurea Software, Inc. ("Aurea"). All Rights Reserved. These materials and all Aurea products are copyrighted and all rights are reserved by Aurea.

This document is proprietary and confidential to Aurea and is available only under a valid non-disclosure agreement. No part of this document may be disclosed in any manner to a third party without the prior written consent of Aurea. The information in these materials is for informational purposes only and Aurea assumes no responsibility for any errors that may appear therein. Aurea reserves the right to revise this information and to make changes from time to time to the content hereof without obligation of Aurea to notify any person of such revisions or changes.

You are hereby placed on notice that the software, its related technology and services may be covered by one or more United States ("US") and non-US patents. A listing that associates patented and patent-pending products included in the software, software updates, their related technology and services with one or more patent numbers is available for you and the general public's access at https://markings.ip-dynamics.ai/esw/ (the "Patent Notice") without charge. The association of products-to-patent numbers at the Patent Notice may not be an exclusive listing of associations, and other unlisted patents or pending patents may also be associated with the products. Likewise, the patents or pending patents may also be associated with unlisted products. You agree to regularly review the products-to-patent number(s) association at the Patent Notice to check for updates.

Aurea and Aurea Software are registered trademarks of Aurea Software, Inc. in the United States and/or other countries. Additional Aurea trademarks, including registered trademarks, are available at: https://www.aurea.com/legal/trademarks/. Jive is a registered trademark of Jive Software, Inc. in the United States and/or other countries. Additional Jive trademarks, including registered trademarks, are available at: https://www.jivesoftware.com/legal/.

## Notices

For details, see the following topics:

- About this documentation
- Notation conventions
- Aurea global support

## About this documentation

This guide is part of the documentation set for Aurea CRM.

## **Notation conventions**

This document uses the following notation conventions:

| Convention           | Meaning                                                                                                    |  |
|----------------------|----------------------------------------------------------------------------------------------------|--|
| Fixed-width          | Fixed-width font indicates code, path names, file names, envi-<br>ronment variable names, parameter names, command names,<br>machine names, URLs.                                                                                                |  |
| Bold Fixed-<br>width | <b>Bold Fixed-width</b> font is used to indicate user input or to emphasize certain lines of code.                                                                                                    |  |
| Italic Fixed-width   | <i>Italic Fixed-width</i> font indicates a placeholder for which you must supply a value.                                                                                                    |  |
| Bold Sans serif      | <b>Bold sans serif</b> typeface indicates the names of graphic user interface elements such as dialog boxes, buttons, and fields.                                                                                                    |  |
| Italic serif         | In text, <i>italic serif</i> typeface indicates the first use of an impor-<br>tant term. The term is defined in the glossary.                                                                                                    |  |
| Underlined           | Underlined text in command lines and parameter descriptions indicate that you only have to enter the underlined part of the command or parameter name. For example, if you use the-LOGFILE parameter in a command, you only need to enter -LOGF. |  |
| []                   | Brackets enclose optional arguments.                                                                                                    |  |
| { a   b   c }        | Braces enclose two or more items. You can specify only one<br>of the enclosed items. Vertical bars represent OR separators.<br>For example, you can specify a or b or c.                                                                         |  |

| Convention    | Meaning                                                                                                    |  |
|---------------|----------------------------------------------------------------------------------------------------|--|
|               | Three consecutive periods indicate that you can repeat the immediately previous item. In code examples, they can be horizontal or vertical to indicate omissions.                                               |  |
| Menu > Choice | An angle bracket between two menu items indicates that you should choose an item from a menu. For example, the notation <b>File</b> > > <b>Exit</b> means: "Open the <b>File</b> menu and choose <b>Exit</b> ." |  |
| >>            | Links to related information in other chapters or documents are indicated using the >> symbol.                                                                                                    |  |

## Aurea global support

If you encounter a problem while using an Aurea product or require assistance with downloading the software or upgrading a product release, please open a ticket on Aurea Support Central. Preferably, search the articles on the Aurea Knowledge Base for solutions to your issues before opening a ticket.

Information about the support organization is available on Support Central. The product documentation is available athttps://help.aurea.com/crm/#.

For information about purchasing an upgrade or professional services, contact your account executive. If you do not know who your account executive is, or for other queries, contact us through our website.

## **Table of Contents**

| Chapter 1: Introduction                        | 6  |
|------------------------------------------------|----|
|                                                |    |
| Chapter 2: Setup and Installation              | 7  |
| Understanding Build and Version Numbers in CRM | 7  |
| Starting the Installation                      | 8  |
| Database and Connection Settings               | 10 |
| Additional Options                             | 14 |
| Installation Summary                           | 15 |
| Setup Complete                                 | 17 |
| Configuration                                  |    |
| Upgrading Aurea CRM win                        | 19 |
| Program Maintenance                            | 21 |
| Uninstalling Aurea CRM win                     | 22 |
|                                                |    |
| Chapter 3: Activating the Server Installation  | 25 |
| <b>3</b>                                       | _  |
|                                                | 07 |
| Chapter 4: Iroubleshooting                     |    |
|                                                |    |
| Chapter 5: CDB and PDB configurations          |    |
|                                                | _  |

# **1** Introduction

This document describes the installation of Aurea CRM win.

For details on administrating Aurea CRM win, refer to the CRM.core and Aurea CRM win Administrator Guides.

All available documentation can be found on the Aurea CRM support page at https://support.aurea.com.

All screenshots in this manual apply to the BTB vertical.

2

# **Setup and Installation**

Learn how to set up and install CRM win.

Preconditions for installing Aurea CRM win:

- Log on to Windows with administrator privileges
- Ensure you have enough free disk space (as specified in the system requirements)
- Ensure you are using a supported operating system
- Setup requires .NET Framework 4.5: If not installed the Aurea CRM win setup (full) automatically installs it. If .NET Framework 4.5 is installed but not activated setup is canceled with a Windows error message.
- Setup requires an existing database engine (MS SQL or Oracle)
- For the server installation: Ensure that your server is connected to the internet in order to activate Aurea CRM.

**Note:** You can find all system requirements (hardware, software, disk space, access rights etc.) at https://support.aurea.com (core (win) section).

## **Understanding Build and Version Numbers in CRM**

CRM is a highly modular system. Each module is built and integrated into a package individually.

To understand how the build version number relates to each packaged module, you have to understand the version numbering schema.

Version number is assigned based on the following schema:

Major\_Version.Minor\_Version.Patch\_Version.Build\_Version

As modules are built individually, **Build** version is relevant to an individual module only, but not to the whole product package. Particular **Build** version of a package can consist of modules with different **Build** versions.

All modules within single product package should always match only by **Major**, **Minor** and **Patch** version, same **Build** version across all modules in a package is not expected.

The full setup includes all required 3rd-party products.

### **Starting the Installation**

Learn how to start installing Aurea CRM win.

To start the installation of Aurea CRM win:

- 2. Start update.CRM win <vertical> <version number>.exe. Setup starts.

| update.CR | M win BTB - InstallShield Wizard                                                    | X             |
|-----------|-------------------------------------------------------------------------------------|---------------|
| Ŷ         | Welcome to the Setup for update.CRM win BTB                                         | Opdate        |
|           | Setup will install update.CRM win BTB on your computer.<br>To continue, click Next. |               |
|           |                                                                                     |               |
|           |                                                                                     |               |
|           |                                                                                     |               |
|           | System Requirements                                                                 | Next > Cancel |

Click the **System Requirements** button to view the system requirements.

Note: Note: This installation setup may require administrator rights.

3. Click Next.

Setup checks whether it already has installed Aurea CRM win on this machine. If yes, the program maintenance is started, see Program Maintenance on page 21.

#### **Licensing Information**

| update.CRM win BTB - InstallShield Wizard                                  | ×                 |
|----------------------------------------------------------------------------|-------------------|
| Licensing Information                                                      | Opdate            |
| <ul> <li>Server installation</li> <li>Serial Number:</li> </ul>            |                   |
| Demo-Server installation<br>No serial number required, 30 days trial       |                   |
| <ul> <li>Client installation</li> <li>No serial number required</li> </ul> |                   |
| < Ba                                                                       | ick Next > Cancel |

- 1. Select the type of installation:
  - Server installation: Enter your Serial Number. It can be found in the <your-Company>\_<license type>.txt file. Once the server installation is complete, you need to activate your serial number, see Activating the Server Installation on page 25.
  - **Demo-Server installation:** Installs a 30 day trial version (max. number of company and person records limited to 500 records each).
  - Client installation: Launches the client installation (A Aurea CRM win client allows only for one concurrent user per module (except Communication: 99 users)).

**Note:** For demo server and client installations neither serial number nor activation are necessary.

2. Click Next.

#### **Database Type**

| update.CRM win BTB - InstallShield Wizard                                                 | ×                                                                           |
|-------------------------------------------------------------------------------------------|-----------------------------------------------------------------------------|
| Select Database Type                                                                      | Opdate                                                                      |
| Setup for update.CRM win needs to know th<br>Please select one of the following supported | ne type of the installed database.<br>database components for installation. |
| Database Type     Microsoft SQL Server                                                    | Oracle Database Server                                                      |
|                                                                                           | < Back Next > Cancel                                                        |

- 1. Select the database type you use (MS SQL Server or Oracle Database Server).
- 2. Click Next.

#### **Database and Connection Settings**

Depending on the database type you use, you are now prompted to enter the connection settings.

Following two types are available:

- for MS SQL:
  - If a valid native client is found, see Database and Connection Settings for MS SQL.
  - If no native client is found, see Manually Entering the Connection Settings.
- for Oracle, see Connection Settings for Oracle.

#### MS SQL

Database and Connection Settings for MS SQL

| update.CRM win BTB - InstallShield Wizard                                                                                                    |                                                 |  |
|----------------------------------------------------------------------------------------------------|-------------------------------------------------|--|
| Database Configuration                                                                                                    | Opdate                                          |  |
| Server Options<br>Server: Admin user:<br>LOCALHOST sa                                                                                                    | Password:                                       |  |
| Database         ✓ Create new database         Name:       CRM         Initial Size:       [] MB       4       Database growth:       [] %       10         DB collation:       (server-standard)       ▼ | User<br>Create new user<br>Name: CRM<br>Passwd: |  |
| Tables Driver                                                                                                    | r Native Client 11.0                            |  |
| Test < Back                                                                                                    | Next > Cancel                                   |  |

To configure the connection between Aurea CRM win and the MS SQL database enter the following:

1. Server Options: Enter the instance and server in the Server field.

Enter the database administrator's user name and password in the **Admin user** and **Password** fields.

2. Database: If you wish to create a new database, enable the Create new database check box. Disable the check box if you wish to use an existing database.

Enter the name of the database in the Name field.

All valid sort orders for the database are listed in the **DB collation** field. Select the desired entry.

3. User: If you wish to add a new user for the database, enable the **Create new** user check box. Disable the check box if you wish to use an existing user.

Enter the user name and password.

4. **Tables:** Enable the **New tables** check box if you wish to create new tables. Disable the check box if you wish to use existing tables.

Enter the prefix used by all tables added by Aurea CRM in the **Prefix** field (max. 16 characters).

- 5. Driver: Select the desired SQL driver in the Driver field:
  - SQL Server Native Client 10.0 for MS SQL Server 2008 R2
  - SQL Server Native Client 11.0 for MS SQL Server 2012 and 2014
- 6. Click **Test** to test the database connection.
- 7. Click Next.

The connection string and table prefix are saved in the mmdb.ini file, see mmdb.ini File for MS SQL Databases in the *CRM.core Administrator Guide*.

#### Manually Entering the Connection Settings

If setup cannot find a valid SQL driver (native client) and therefore no database connection is possible, the following screen is displayed instead of the **Database Configuration** screen:

| odate.CRM win                             | BTB - InstallShield Wiz                                      | ard 🛛 🗙                              |
|-------------------------------------------|--------------------------------------------------------------|--------------------------------------|
| Database C                                | Connection Info                                              | <b>O</b> pdate                       |
| MS-Sql Native<br>Database cor<br>Database | e Client not found. Enter MS<br>nnection will not be tested. | 3-Sql database details to proceed.   |
| Server:                                   |                                                              |                                      |
| Database:                                 | CRM                                                          |                                      |
| User                                      |                                                              | Prefix                               |
| User:                                     | CRM                                                          | CRM                                  |
| Password:                                 | •••••                                                        | Driver SQL Server Native Client 11.0 |
|                                           |                                                              |                                      |
|                                           |                                                              | < Back Next > Cancel                 |

- 1. Enter the connection information:
  - Server: Enter the database server name.
  - Database: Enter the name of the Aurea CRM database.
  - **User/Password:** Enter the user name and password for the Aurea CRM database.
  - Prefix: Enter the table prefix.
  - Driver: Select an SQL driver.
- 2. Click Next.

Setup does not verify your settings. The database must either exist already or you need to create it manually.

Your settings are saved in the mmdb.ini file, see mmdb.ini file for MS SQL databases in the *CRM.core Administrator Guide*.

#### Oracle

**Connection Settings for Oracle** 

| upda | ate.CRM win BTf                  | 3 - InstallShield Wizard |               |               | × |
|------|----------------------------------|--------------------------|---------------|---------------|---|
|      | Oracle Connec                    | tion Settings            |               | Opdate        | 2 |
|      | ─ Server options<br>Host string: | CRMORA                   | Table prefix: | CRM           |   |
|      | Login options –<br>User name:    | CRM                      | Password:     | •••••         |   |
| ſ    |                                  |                          | < Back        | Next > Cancel |   |

To configure the connection between Aurea CRM win and an (existing) Oracle database, enter the following:

 Server options: Enter the name of the connection between the Oracle client and Oracle server (Oracle Net Service Name) in the Host string field (max. 127 characters).

Enter the **Table prefix** used to add all of Aurea CRM's tables (max. 11 characters). The table prefix must be entered in upper case and may not start with a digit.

- 2. Login options: Enter the User name and Password of the Oracle user whose schema includes or will include the Aurea CRM tables.
- 3. Click Next.

Setup does not verify your settings. The database must either exist already or you need to create it manually.

Your settings are saved in the mmdb.ini file, see mmdb.ini File for Oracle Databases in the *CRM.core Administrator Guide*.

#### **Database Rights**

If you are using Aurea CRM with Oracle, you can add a database user who is assigned the database administrator role, or you can add a new role.

For security reasons, access rights may need to be restricted. Define a user with UNLIMITED TABLESPACE and a role with at least the following rights:

- ALTER ROLLBACK SEGMENT
- ALTER SESSION
- CREATE PROCEDURE
- CREATE ROLLBACK SEGMENT

- CREATE RULE
- CREATE SEQUENCE
- CREATE SESSION
- CREATE SYNONYM
- CREATE TABLE
- CREATE TRIGGER
- CREATE TYPE
- CREATE VIEW
- DROP ROLLBACK SEGMENT

You can also assign access rights to users directly. The CONNECT system role is not required.

As an alternative to UNLIMITED TABLESPACE, you can also use QUOTAS.

### **Additional Options**

Learn about the additional installation settings.

| update.CRM win BTB - InstallShield Wizard                                                                                                    | ×                                                                                                    |
|----------------------------------------------------------------------------------------------------|----------------------------------------------------------------------------------------------------|
| Installation Options                                                                                                    | Opdate                                                                                                   |
| Installation Paths<br>Program files directory:<br>C:\Program Files\update.CRM<br>Data files directory:<br>C:\Program Files\update.CRM<br>Additional Components | Default Languages         Program startup:         English         Start menu shortcuts:         English |
|                                                                                                    | < Back Next > Cancel                                                                                     |

Specify additional settings:

**1. Installation Paths:** Choose the target directory. (If you change the path, information on the available and required disk space is displayed.)

The program files directory is used to store the executables of Aurea CRM win. The data files directory is used to store system settings, user-specific files, log files etc.

By default, the program and data directories are identical, however, it is possible to specify different directories. This is not recommended for administrative reasons. If the program and data directories are different, Aurea CRM has to be started specifying the data directory in the command line, see General Aurea CRM Parameters in the *CRM.core Administrator Guide*.

**Note:** Aurea recommends installing Aurea CRM win to a dedicated target directory, e.g. C:\update.CRM\win) and defining sufficient access rights for this directory: This ensures that user groups working with Aurea CRM win are able to create and modify files and folders (Write/Modify rights).

**Note:** Starting with **Windows 8:** When installing Aurea CRM win using the default installation paths Aurea CRM win modules that write to the file system can only be executed in Administrator Mode. Workaround: Specify another path or manually change the access rights for c:\program files\update.CRM.

**Note:** Aurea recommends installing Aurea CRM win locally: Due to .NET Framework 4.5 security settings, some of Aurea CRM's functions (component art graphics, external match-up, PDF reports) can only be used by local installations.

2. Default Languages: Select the language that Aurea CRM win should start with and the language of the **Start** menu entries.

**Note:** The selected language must correspond with the operating system language (Windows system locale) for special characters to be displayed correctly and Start menu entries to be added.

- Select Additional Components (if available) to be installed in addition to Aurea CRM win. More information on these products can be found at https://support.aurea.com.
- 4. Click Next.

### **Installation Summary**

Verify your settings on installation summary.

The installation **Summary** is displayed:

| late.CRM win BTB - InstallShiel                                                                                                    | d Wizard 🔉                                                |  |
|----------------------------------------------------------------------------------------------------|-----------------------------------------------------------|--|
| Summary                                                                                                    | <b>O</b> pdate                                            |  |
| Setup has enough information to start copying the program files. If you want to review or<br>change any settings, click Back. If you are satisfied with the settings, click Install to begin<br>copying files. |                                                           |  |
| Current Settings:                                                                                                    |                                                           |  |
| Product Version Information:<br>update.CRM win BTB:                                                                                                    | 8.1.864.63303                                             |  |
| Serialnumber:<br>Database: MS<br>Type: Se                                                                                                    | Al-disk-material Clober ACC (Constraint)<br>A-Sql<br>rver |  |
| Program Installation Directories:<br>Program Directory: C:\                                                                                                    | Program Files\update.CRM\update.CRM win BTB               |  |
| 1                                                                                                    |                                                           |  |
| <u> </u>                                                                                                    |                                                           |  |
|                                                                                                    | < Back Install > Cancel                                   |  |

- 1. Verify your settings.
- 2. Click **Back** to change your settings. Click **Install** to start the installation process.

Setup copies the program files to the directories you have specified. Your database connection settings are applied.

Shortcuts are added to the Start menu.

### **Setup Complete**

Learn how to complete installation of Aurea CRM win.

| update.CRM win BTB - InstallShield Wizard |                                                           |                         |
|-------------------------------------------|-----------------------------------------------------------|-------------------------|
| ő                                         |                                                           | Modate                  |
| - 14.                                     | Setup Completed                                           | <b>O</b> P and <b>O</b> |
|                                           | Setup has successfully installed update.CRM win BTB on y  | your computer.          |
|                                           | Visit http://support.update.com to download the current d | ocumentation.           |
|                                           | Start update.CRM win configuration                        |                         |
|                                           | Click Finish to close the window.                         |                         |
|                                           |                                                           |                         |
|                                           |                                                           | Finish                  |

- Check Start Aurea CRM win configuration to automatically start the Aurea CRM win Configuration module after finishing the setup, see Configuration on page 18. (If not, you are prompted to do so when starting any Aurea CRM win module.)
- 2. Click Finish to end the installation.

Download all documentation from https://support.aurea.com and make it available for your users: Copy the PDF files to the ...\Manuals folder. Users can then open the appropriate manual via the **Help** menu in each Aurea CRM win module.

The online field help is available as an MS Excel file (downloadable from https://support.aurea.com as a ZIP package). To display the field help in Aurea CRM, you need to import the XLS using CRM.translation tool, see Importing Field Help in the *CRM.core Administrator Guide*.

For server installations you need to activate the serial number. If you have enabled the **Start Aurea CRM win configuration** check box, the activation process is started automatically, see Activating the Server Installation on page 25.

## Configuration

The **Configuration** module is started once the installation has been completed or the first time an Aurea CRM module is started.

On server installations you are first prompted to activate your serial number, see Activating the Server Installation on page 25.

1. A login screen is displayed. Enter "SU"in the Name field and click OK.

| update.CRM win                                                               | Configurat                                                                        | tion                                                                                                |                                                                |                                                                                                |                            |            | 8            |
|------------------------------------------------------------------------------|-----------------------------------------------------------------------------------|----------------------------------------------------------------------------------------------------|----------------------------------------------------------------|------------------------------------------------------------------------------------------------|----------------------------|------------|--------------|
| Serial no.<br>License type                                                   |                                                                                   |                                                                                                    |                                                                | No serial num<br>No License                                                                    | ber<br>:                   |            |              |
| Station number                                                               | 0                                                                                 | Display in stat                                                                                     | ion list                                                       |                                                                                                | Display in rep             | list       |              |
| User List                                                                    | Name                                                                              | SU                                                                                                  |                                                                | Number                                                                                         | 1                          | New        | 14.08.2013   |
| 30                                                                           | Recent                                                                            | 14.08.2013                                                                                          | 14:25                                                          | Configuration                                                                                  |                            | Upd        |              |
|                                                                              | Domain                                                                            |                                                                                                    |                                                                |                                                                                                |                            |            |              |
|                                                                              | Windows                                                                           | User Name                                                                                           |                                                                |                                                                                                |                            |            |              |
|                                                                              | Alias                                                                             |                                                                                                    |                                                                |                                                                                                |                            |            |              |
|                                                                              | Frq. PW U                                                                         | Jpdate in days                                                                                      | 0                                                              | PW Upo                                                                                         | date next login            |            |              |
|                                                                              | Password                                                                          | s in History                                                                                        | 0                                                              | Deactive                                                                                       | W Settings<br>ate Password |            |              |
|                                                                              | Max. no. (                                                                        | of failed login attem                                                                               | ipts 0                                                         | 📃 Ignore m                                                                                     | nax.no. of failed l        | ogin attem | pts          |
|                                                                              | No. of fail                                                                       | ed login attempts                                                                                   | 0                                                              | _                                                                                              | Date Open                  |            | 00:00:00:000 |
|                                                                              | Module<br>Confi<br>Upda<br>Rebu<br>Right<br>Print<br>Expo<br>Main<br>Com<br>Analy | Access Rights:<br>guration<br>te.CRM win<br>uild<br>tt<br>ss<br>rt<br>tenance<br>munication<br>vsis |                                                                | web<br>interface<br>connectLive<br>cockpit<br>web services<br>groupware conne<br>server<br>pad | ₽ctor                      | mobile     |              |
| <ul> <li>Lock Window</li> <li>Lock Web mo</li> <li>No multiple ac</li> </ul> | s modules<br>odules<br>ccess to Wir                                               | ndows modules                                                                                       | <ul> <li>Pro</li> <li>Igr</li> <li>Igr</li> <li>Igr</li> </ul> | ocess Tracking<br>nore system lock<br>nore system lock o<br>nore daily system l                | date<br>lock               |            |              |
| New                                                                          | Mo <u>d</u> ify                                                                   | Delete                                                                                              |                                                                |                                                                                                |                            |            | ОК           |

The Users List initially only contains the SU (supervisor) with the number 1.

**Note:** The SU is automatically assigned all possible access rights. Your first course of action should be to change the password for the SU, to prevent unauthorized access to the system.

2. Enter the number of the station in the Station number field.

A station is a database instance managing Aurea CRM data. The station number is used to determine the origin of data stored in the system, define access rights etc., see Station in the *CRM.core Administrator Guide*.

3. Click OK.

#### **Upgrading Aurea CRM win**

Learn how to upgradeAurea CRM win.

To upgrade Aurea CRM win installation to the latest version, perform the following steps:

- 1. Unzip the installation package (<vertical>\_win\_version\_full.zip) to a local drive. <vertical> can be BTB, FS, or OTC.
- 2. In the unzipped folder, double click setup.exe. The Upgrade setup wizard displays.

| update.CRM win BTB - Ins                                                                     | stallShield Wizard                   |
|----------------------------------------------------------------------------------------------|--------------------------------------|
| Upgrade setup                                                                                | <b>O</b> pdate                       |
| Welcome to the Setup for update.CRM win                                                      | ВТВ                                  |
| The Setup will update the installed version (8.3.8.88<br>9.0.2.1522. To continue, click Next | 58) of update.CRM win BTB to version |
|                                                                                              |                                      |
|                                                                                              | Next > Cancel                        |

**Note:** This installation setup may require administrator rights.

3. Click **Next** to start the upgrade process. The **Setup Status** window displays upgrade installation.

| update.CRM win BTB - InstallShi                               | ield Wizard    |
|---------------------------------------------------------------|----------------|
| Setup Status                                                  | <b>O</b> pdate |
| update.CRM win BTB is configuring your software installation. |                |
| C:\\update.CRM win BTB\system\exe\FindLocationRespo           | inse.xslt      |
|                                                               |                |
|                                                               | Cancel         |

4. When the upgrade installation is complete, the **Update Complete** window displays.

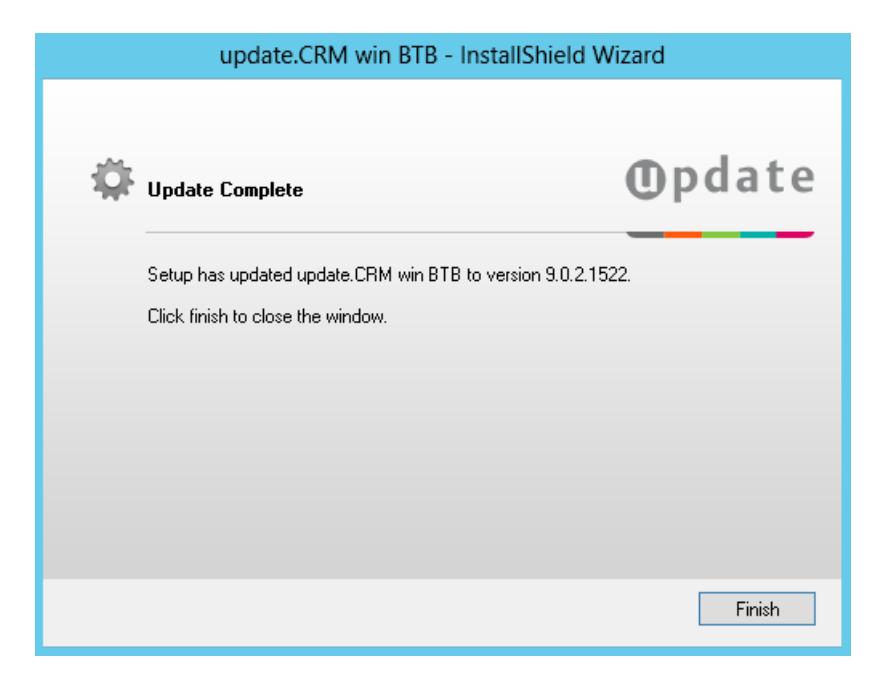

5. Click **Finish** to complete the upgrade installation.

#### **Program Maintenance**

Learn to subsequently change, repair or uninstall the installation of Aurea CRM win. Follow the below steps:

- 1. Select Start menu > Settings > Control Panel > Add/Remove Programs .
- 2. Select the corresponding Aurea CRM win entry from the list.
- 3. Click on Change/Remove.

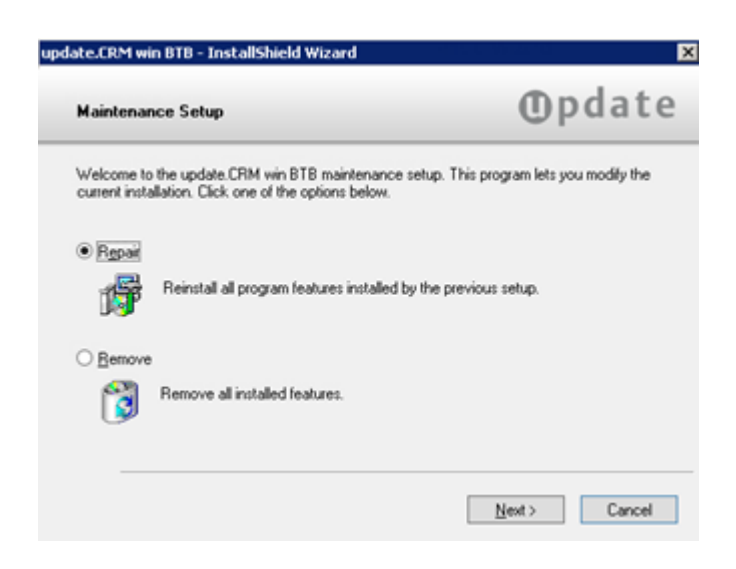

- 4. The Program Maintenance window is displayed:
  - Select **Repair** to repair the installation, see **Repair**.
  - Select Remove to uninstall Aurea CRM win, see Uninstalling Aurea CRM win on page 22.
- 5. Click Next.

**Note:** See the "Installing Hotfixes" document available from https://support.aurea.com for details on installing hotfixes.

#### Repair

To repair your Aurea CRM win installation:

- 1. Start the program maintenance, see Program Maintenance on page 21.
- 2. Select Repair.
- 3. Click on Next.

The repair function recopies all the setup files to the destination directory and adds shortcuts to the Start menu, without you having to specify the settings again. This allows you to restore missing files or links.

**Note:** If you use the repair function, your installation is reverted to the original version you installed. You may therefore need to reinstall any necessary hotfixes.

#### Installing Languages

Setup automatically installs all currently available languages.

**Note:** Not all language versions are available for each vertical (BTB, FS, OTC). For a list of the available Aurea CRM languages per vertical and product, see https://support.aurea.com.

Newly available languages are automatically installed in the course of hotfix installations, see Installing Hotfixes.

### **Uninstalling Aurea CRM win**

Learn how to uninstall Aurea CRM win.

To uninstall Aurea CRM win:

- 1. Start program maintenance, see Program Maintenance.
- 2. Select Remove.
- 3. Click Next.

You are prompted whether you are certain you wish to remove all installed files.

4. Click Yes.

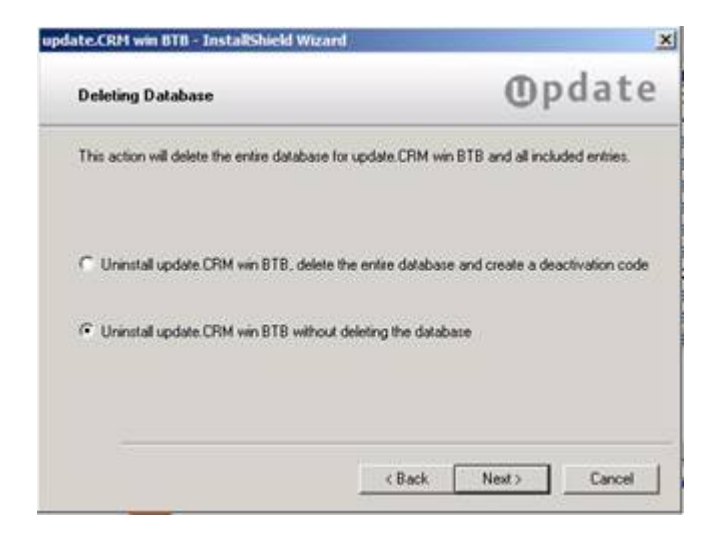

You have the following options:

• Uninstall Aurea CRM win, delete the entire database and create a deactivation code: The Aurea CRM win program files and Aurea CRM database are deleted and a deactivation code is issued. Use this option if a server installation is no longer required, e.g. a test system. The deactivation code enables you to re-use the serial number for another (new) server installation.

Note: Aurea CRM win does not need to be deactivated for client installations.

If you have not activated Aurea CRM win, or have not installed the database or the database connection correctly, no deactivation code is generated. In this case, always choose Uninstall Aurea CRM win without deleting the database, as the uninstall process is otherwise terminated.

- Uninstall Aurea CRM win without deleting the database: Only the Aurea CRM win program files are deleted and no deactivation code is issued. Use this option e.g. to re-install Aurea CRM win.
- **5.** If you selected Uninstall Aurea CRM win, delete the entire database and create a deactivation code, you are prompted to enter the database credentials.

| update.CRM win BTB - InstallS  | hield Wizard                        | ×              |
|--------------------------------|-------------------------------------|----------------|
| SQL Admin Credentials          |                                     | <b>O</b> pdate |
| Enter SQL admin credentials to | authorize the deletion of the datab | ase.           |
| SQL Admin Account:             |                                     |                |
| SQL Admin Password:            |                                     |                |
|                                | Ok                                  | Cancel         |

6. Click **OK** and confirm the prompt.

Aurea CRM win is uninstalled.

7. Click Finish.

#### Deactivating a License for Installations without Setup

**Note:** Aurea recommends to **always** use the uninstall procedure provided by program maintenance mode, see Uninstalling Aurea CRM win on page 22.

In case the setup files are corrupted or no longer available, you can deactivate a license via the command line:

1. Start setup.exe with the --deactivatelicense=yes parameter.

This calls the **Deleting Database** dialog:

| Deleting Dat                 | abase                                | <b>O</b> pdate |
|------------------------------|--------------------------------------|----------------|
| Please enter yo              | ur Database Connection and Serial:   |                |
| -Database Conn               | ection                               |                |
| Server:                      | ATPC2495                             |                |
| Database:                    | OTC80                                |                |
| User:                        | \$a                                  |                |
| Password:                    | •••••                                |                |
| Serial Informatic<br>Serial: | n<br>addum@xCa66TxM/2500662xF12810ar |                |
|                              | D                                    | elete Cancel   |

- 2. Specify the database connection and credentials and enter the serial number you want to reset.
- 3. Click Delete.

A deactivation code is created and displayed in a message box.

- 4. Copy the deactivation code to the clipboard.
- 5. Click OK.

The database is removed. (Aurea CRM win is not uninstalled by this procedure.)

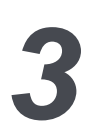

## **Activating the Server Installation**

Once the server installation is complete, you need to activate the serial number via the internet.

(If you enabled the Start Aurea CRM win configuration option at the end of the installation, the activation is started automatically.)

**Note:** Ensure that your server is connected to the internet in order to activate Aurea CRM. You do not need to activate client installations.

To activate Aurea CRM:

1. Start the Configuration module (...\system\exe\mmcfg.exe).

|                                                                                                    |                                                                                                    | <b>O</b> pdat |
|----------------------------------------------------------------------------------------------------|----------------------------------------------------------------------------------------------------|---------------|
| update.CRM win<br>Copyright (c) 1988                                                               | Version number: 8.1.864.63303<br>-2013 by update software AG                                                                                                    |               |
| Evaluation period:                                                                                 | 30 days                                                                                                    |               |
| E valuation period:<br>You have been us                                                            | 30 days<br>ing update.CRM win for 1 Day(s)                                                                                                    |               |
| Evaluation period:<br>You have been us<br>Serial number:<br>Verification code:                     | 30 days<br>ing update.CRM win for 1 Day(s)                                                                                                    |               |
| Evaluation period:<br>You have been us<br>Serial number:<br>Verification code:<br>Activation code: | 30 days<br>ing update.CRM win for 1 Day(s)<br>Commence of the second second | Activate      |

The activation dialog is opened displaying a 4-digit Verification code.

2. Click Open Licensing Portal.

The Licensing portal requires a login which comes with your serial number.

3. Generate the activation code.

For details on obtaining the activation code, see Activating the System in the Licensing Portal User Manual (located at the portal's login screen).

- Paste the activation code into the respective field of the update.CRM Activation dialog.
- 5. Click Activate. (Click Demo Version to exit the dialog without activating Aurea CRM. Your installation is then handled as a 30 days trial version.)

A message appears informing you that the system has been configured successfully.

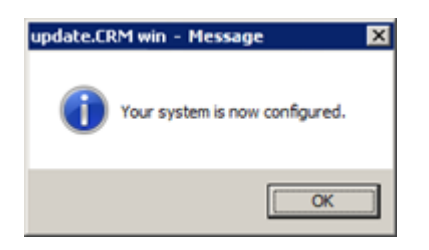

6. Click OK.

Aurea CRM is now activated. If you started the activation as part of the installation, the configuration module is now opened, see **Configuration** on page 18.

For further information on your license, see Aurea CRM License in the *CRM.core* Administrator Guide.

# 4

# Troubleshooting

Learn how to troubleshoot issues during set up and installation.

If problems should occur during setup:

- Check that you are using one of the supported operating systems. A list of the system requirements can be found at https://support.aurea.com.
- Verify your serial number. Aurea recommends copying the serial number, user name and password for the activation as well as the activation code you receive using "copy + paste", in order to ensure you enter them correctly.
- Make sure that you are logged on with administrator privileges. Otherwise you cannot complete the setup successfully.
- If you have problems with your license (hard disk failure, locked license etc.) contact Aurea support at (support@aurea.com).

Provide the following information:

- A precise description of the problem
- Your serial number and login data for the licensing portal
- If setup was aborted, data in your Windows registry or on the hard disk may prevent a new installation (in this case setup switches directly to the Maintenance Program). Try repairing your installation automatically, see Repair.
- Deviations from the standard installation procedure (manually copying the files instead of running setup on a new computer, using batch programs and the like) represent a change to the installation that is not covered by the maintenance agreement.
- If the Aurea CRM win program files are installed manually (i.e. without using the setup program), make sure to provide the "path" parameter when installing hotfixes. See the "Installing Hotfixes" document in https://support.aurea.com for details on installing hotfixes.

**Note:** Manual intervention should only occur on the part of system administrators, as errors could jeopardize your data and the functionality of Aurea CRM win. In general, the manipulation of automated processes is not covered by the maintenance agreement and is therefore not supported by Aurea.

# 5

# **CDB and PDB configurations**

Oracle database considerations regarding CDB and PDB configurations

ACRM support oracle database as CDB and PDB.

**Note:** Oracle Database 12c and higher support PDB. CRM can be used with PDB on these versions

CDB is a DBA option allowing you to consolidate server use and management of databases. Applications are guaranteed to work with either PDB or non-CDB databases.

For further details, see https://docs.oracle.com/database/121/CNCPT/cd-bovrvw.htm#CNCPT89237.